## I'O DATA

MANU000962

# ZerolP接続(リモート接続)方法

テレワークテル

MPC-LVZ2/TWT

本紙は初期設定完了後のパソコンにあるアプリの使用 方法を説明しています。 初期設定がお済みの後にご覧ください。 IP 電話を使用しない場合は裏面をご覧ください。

## IP電話を使用する場合(PBXまたは主装置設置環境)

## ①自宅にIP電話機を設置する

PBX または主装置設置環境の場合に、ご自宅で別途ご用 意いただいた IP 電話機を下記のように接続してください。 詳しくは IP 電話機の取扱説明書をご覧ください。

- ●ご自宅に必要な機材 (別途用意ください)
- □USB LAN アダプター
- □IP 電話機
- □(必要に応じて) IP 電話用 AC アダプター
- □ (必要に応じて) POE ハブ (AC アダプターが無い IP 電話の場合)

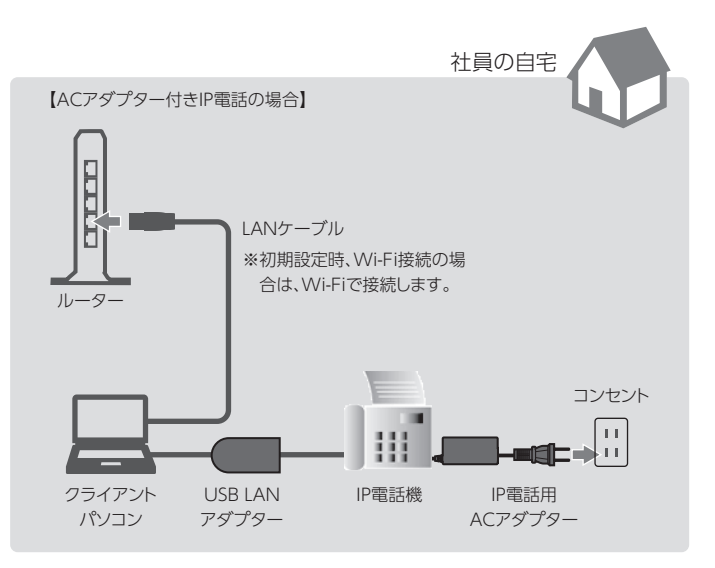

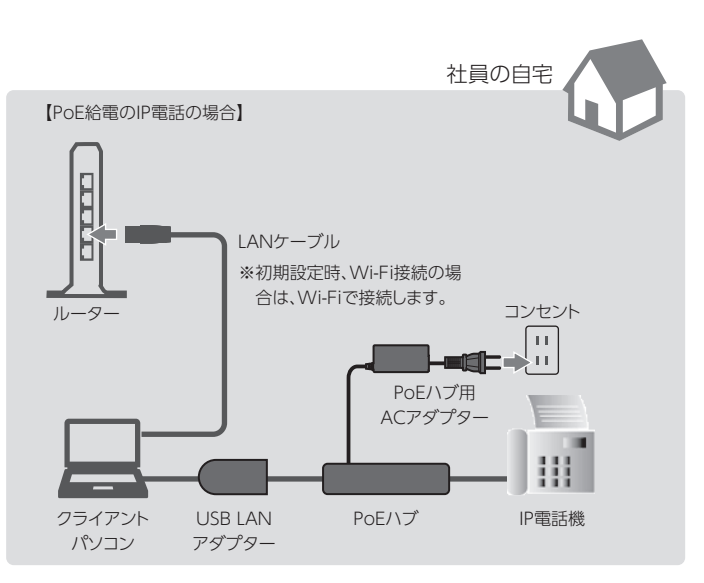

### ②ZeroIP接続(リモート接続)をおこなう

ZeroIP 接続をおこなうと、クライアント PC から会社にあるサーバー等へのアクセスが可能になります。

1 デスクトップの[テレワークテル接続]をダブルクリック

## 2 [パスワード]\*を入力し、[OK]をクリック

※別紙【初期設定】の【③クライアントPCの初期設定をする】で設定した 【パスワード】を入力します。

| ٩ |           |        | -   |      | × |
|---|-----------|--------|-----|------|---|
|   | クライアント管理パ | スワードを入 | カして | ください |   |
|   |           |        | OK  |      |   |
|   |           |        |     |      |   |
|   |           |        |     |      |   |

#### 3 [接続]をクリック

| CerolP ZerolP |                  | -       | × |
|---------------|------------------|---------|---|
| 接続設定名         | testf            | ~       |   |
| ユーザ           | testf            | 2       |   |
| ŧ             | <del>妄続</del> 状態 | : オフライン |   |

状態表示が[ZeroIP 接続中]となったら接続完了です。 接続を切る場合は[切断]をクリックしてください。 ※画面右上の [x] クリックし画面を閉じる操作をおこなった場合も切断 されます。

| CerolP ZerolP |       | -         | - C | ב | × |
|---------------|-------|-----------|-----|---|---|
| 接続設定名         | testf |           |     |   |   |
| ユーザ           | testf |           |     |   |   |
| 切断            | ŕ     | 状態:ZerolP | 接続中 |   |   |
|               |       |           |     |   |   |

スリープ状態では電話待ち受けできません ZeroIP 接続中のパソコンがスリーブ状態になると電話が不通 になります。常に電話待ち受け状態にするためには、パソコン のスリープをオフに設定してください。 IP電話を使用しない場合(ホームゲートウェイ設置環境)

## ①ZeroIP接続(リモート接続)をおこなう

ZeroIP 接続をおこなうと、クライアント PC から会社にあるサーバー等へのアクセスが可能になります。

- 1 デスクトップの[テレワークテル接続]をダブルクリック
- 2 [パスワード]\*を入力し、[OK]をクリック

※別紙【初期設定】の【③クライアントPCの初期設定をする】で設定した [パスワード]を入力します。

| ۹ |               | _     |      | × |
|---|---------------|-------|------|---|
|   | クライアント管理パスワート | を入力して | ください |   |
|   |               | OK    |      |   |
|   |               |       |      |   |
|   |               |       |      |   |

## ②電話待ち受け状態にする

クライアント PC の電話アプリ「TWTPhone」を起動し、 電話待ち受け状態にします。

#### 1 デスクトップの[TWTPhone]をダブルクリック

TWTPhone が起動し、待ち受け状態になります。

TWTPhone の使い方については、「TWTPhone」ヘルプ をご覧ください。

TWTPhone の使い方

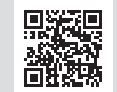

https://www.iodata.jp/lib/manual/twtphone

下の Web ページからご覧ください。

#### 3 [接続]をクリック

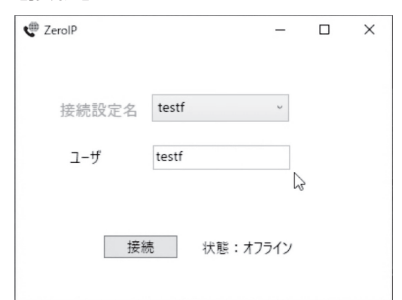

状態表示が[ZeroIP 接続中]となったら接続完了です。 接続を切る場合は[切断]をクリックしてください。 ※画面右上の[x] クリックし画面を閉じる操作をおこなった場合も切断 されます。

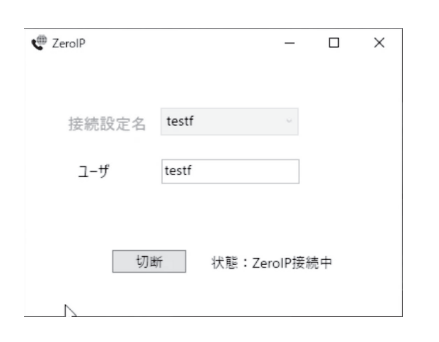

#### スリープ状態では電話待ち受けできません

ZeroIP 接続中のパソコンがスリーブ状態になると電話が不通 になります。常に電話待ち受け状態にするためには、パソコン のスリープをオフに設定してください。